## 法人 IB ユーザ画面イメージ

## 1. 総合振込

(1) 画面遷移

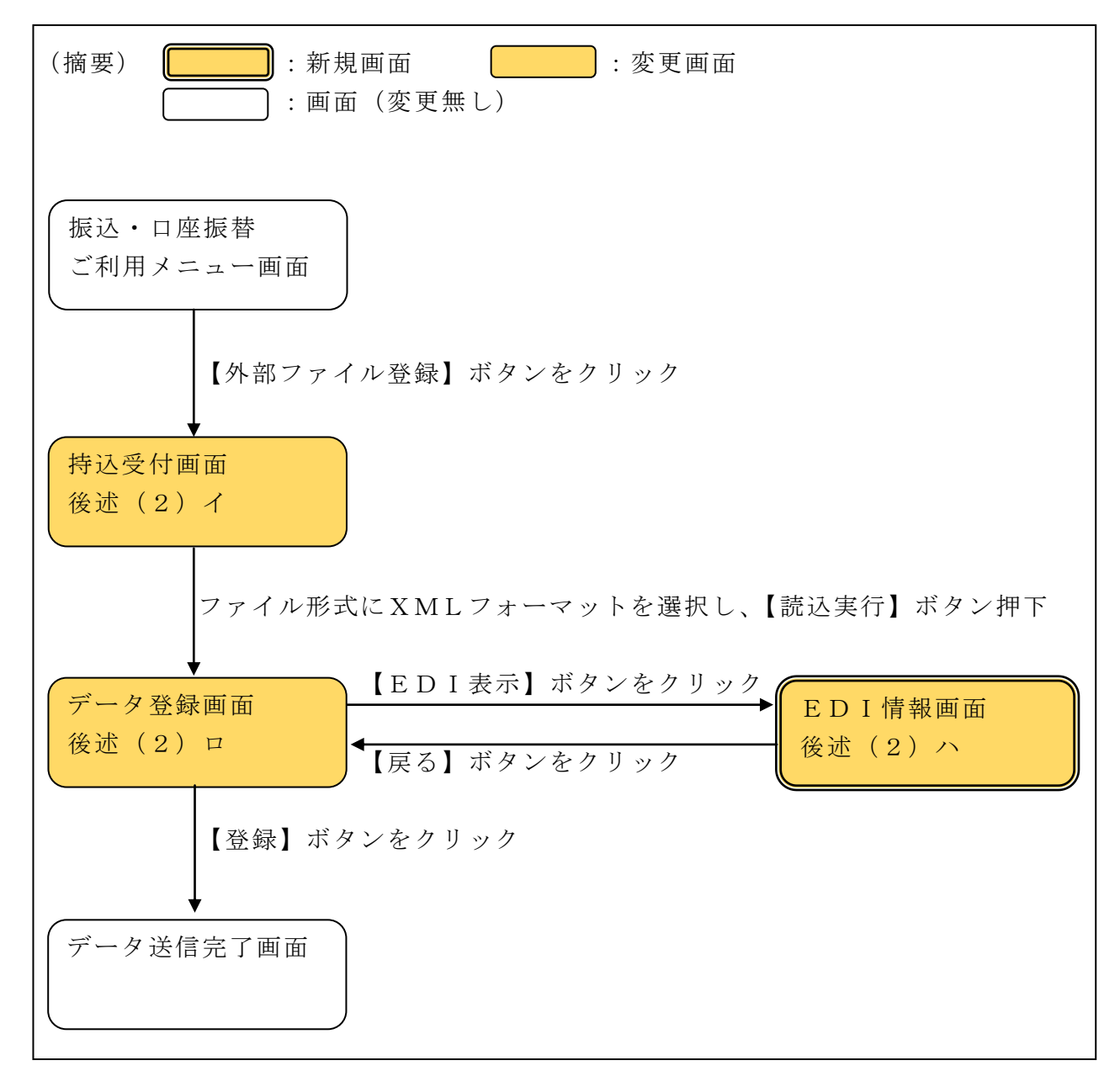

## (2) 画面イメージ

イ.外部ファイル登録-持込受付画面

| 300信用金                 | 庫                                                                                | 〇〇信用金庫 WEB-FB 操作体験版                                               |
|------------------------|----------------------------------------------------------------------------------|-------------------------------------------------------------------|
| ようこそ <b>大崎商事</b> 様 200 | 38/4/13 11:00 ログイン(前回 2003/4/11 13:57)                                           |                                                                   |
| メイン振込・口座振              | ● 手数料照会 契約情報登録・照会                                                                | 会   明細情報登録・照会   管理機能                                              |
| → <u>総合振込</u> →給与・賞    | <u> 釣りまい かお度振い ・ 口座振替 ・ W</u>                                                    | NEB承認業務 、 <u>外部ファイル登録</u>                                         |
| 持込受付                   |                                                                                  | ホーム > 振込・ロ 座振替 > 外部ファイル登録 > <mark>特込受付</mark>                     |
| 取引種別とファイル形式            | 、ファイルの場所を指定してくたさい。                                                               |                                                                   |
| データ持込                  |                                                                                  |                                                                   |
| 取引種別                   | 為替振込 🖌                                                                           |                                                                   |
| ファイル形式                 | 全銀フォーマット                                                                         |                                                                   |
| ファイルの場所                | XMLフォーマット                                                                        | 参照                                                                |
| ※外部ファイルのファイル:<br><br>  | 3は、¥角英数20桁(拡張子含む)以内にしてくす<br>上記のファイルを読み<br>読込実行 ファイル形式の選択に<br>MLフォーマット」を追<br>します。 | たさい。<br>込みします<br>」<br>「 X<br>自加<br>ト上における各コンテンツは、著作権によって保護されています。 |

ロ. 外部ファイル登録-データ登録画面

| <u> 3</u> 001                         | 言用金庫                                 |                                                                                                    |                                     | 001                   | 開金庫 WEB-FE                  | 3 操作体験版                  |                         |         |           |
|---------------------------------------|--------------------------------------|----------------------------------------------------------------------------------------------------|-------------------------------------|-----------------------|-----------------------------|--------------------------|-------------------------|---------|-----------|
| ようこそ <b>大崎商</b>                       | 雨事 様 2003/4/13                       | 11:00 ログイン(前                                                                                                    | 前回 2003/4/11 13                     | : 57)                 | I                           | コグアウト                    | X                       |         |           |
| メイン 振び                                | ・口座振替手                               | 数料照会                                                                                                    | 契約情報登録·                             | 照会 明細情報               | 覺録∙照会│                      | 管理機能                     | 100                     |         |           |
| ▶ 総合振込                                | ▶ <u>給与·賞与振</u> 〕                    | <u>入</u> → <u>都度振</u>                                                                                                    | 込 → <u>口座振替</u>                     | ▶ <u>WEB承認業務</u>      | <u>■ → 外部ファイ</u>            | <u>、ル登録</u>              |                         |         |           |
| データ登録                                 | <del>习</del><br>狄                    |                                                                                                    |                                     |                       | ホーム>振込・                     | 口座振替 > 外部つ<br>> 持込受付 > 5 | 7ァイル登録<br>デー <b>タ登録</b> |         |           |
| 1.20ji                                | を確認して、「ワン                            | タイムバスワ・                                                                                                    | ード」を入力し「登録                          | 禄ボタン」を押してく            | ださい。                        |                          |                         |         |           |
| 1 取引種                                 | 重類                                   |                                                                                                    |                                     |                       |                             |                          |                         |         |           |
| 取引種別                                  | 総合振込                                 |                                                                                                    |                                     | ]                     |                             |                          |                         |         |           |
| <ol> <li>データ</li> <li>持込情報</li> </ol> | 7内容                                  |                                                                                                    |                                     |                       |                             |                          |                         |         |           |
| 会社コード                                 | 1000000                              | 001                                                                                                    |                                     | 依頼人名                  | オオサキシヨウジ                    | \$                       |                         |         |           |
| 金融機関                                  | 1362 トウ・                             | +30 1362                                                                                                    |                                     | 店舗                    | 081                         |                          |                         |         |           |
| 合計供数                                  | 普通 110                               | ,1111                                                                                                    | 0 <i>(</i> <del>4</del>             | 1版22指定日<br>合計全類       | 09月18日                      |                          | 6.000円                  |         |           |
| 明細力ウント含                               | 計件数                                  |                                                                                                    | 2件                                  | 明細力ウント合計金             | ·                           |                          | 6,000円                  |         |           |
| エラー                                   | なし                                   |                                                                                                    |                                     |                       |                             |                          |                         |         |           |
| 明細番号                                  | 受取人口                                 | 座情報<br>変店・□座)                                                                                                    | 受取人氏名                               | 振込金額                  | EDI計書報                      | I-                       |                         |         |           |
| 0000000001                            | ○○信用金庫<br>大崎駅前支店<br>普通 1111777       |                                                                                                    | 2015-000 Avyly3                     | 3,000円                |                             |                          |                         |         |           |
| 0000000002                            | 口口信用金庫<br>本店<br>普通 1114567           |                                                                                                    | ›ታ <b>ታን</b> ግንንታ                   | 3,000円                | EDI表示                       |                          |                         |         |           |
| 3 ワンタ<br>トークンに表示。<br>ワンタイムバス          | <b>クイムパスワー</b><br>されている数字の桁核<br>マワード | <ul> <li>ド</li> <li>         ・</li> <li>         ・</li></ul> | い。(80秒毎に数字                          | が変更されます。〉             |                             |                          |                         | 75 24 1 |           |
|                                       |                                      | ロンタイト                                                                                                    |                                     | XMI                   | 」ノアイノ<br>z +目 へ             | ットに El<br>「 FDI ギ        | リ情報                     | い登録     | 啄さ<br>ゎ ≠ |
| (1)<br>4                              | XXXXX<br>ace to Face<br>2 3<br>押す 6  | 「1」ボタ<br>トークンに<br>6桁の数5<br>ド入力欄に<br>ださい                                                                                                    | ンを押して、<br>こ表示された<br>をパスワー<br>こ入力してく | し<br>ま<br>タ<br>に<br>遷 | ○ 吻合、<br>す。<br>ンを押下<br>移します | ,EDI 表<br>「すると、<br>-。    | 「後述                     | タイク     | で衣        |
| 7<br>(X)<br>SHIX                      | 89<br>00к                            |                                                                                                    |                                     |                       |                             |                          |                         |         |           |
|                                       |                                      |                                                                                                    |                                     |                       |                             |                          |                         |         |           |
| 定ろ                                    |                                      |                                                                                                    | <u></u>                             | 録                     |                             |                          |                         |         |           |

ハ. 外部ファイル登録-EDI情報画面【新規画面】

| ・総合振込 ・総与・貸与振込 ・御度振込 ・口座振巻 ・WED和認業務 ・外部ファイル登録           ホーム > 描込・田座建香 > 外部ファイル登録           ED1情報         > 特込受け > 総集ロ           ED1情報         > 特込受け > 総集ロ           時編番号         000000002                                                                                                    | ようこそ 大崎商事 様 20<br>メイン 振込・口座 | 03/4/13 11:00 ログイン(前回 2003/4/11<br>辰替 手数料照会   契約情報登録                                                                                                    | 13:57)<br>≹•照会 ∫ 明細情                                                                   | ログアウト                        | to       |
|----------------------------------------------------------------------------------------------------|-----------------------------|----------------------------------------------------------------------------------------------------|----------------------------------------------------------------------------------------|------------------------------|----------|
| EDITéta         Descrite 3           明細信名         00000002           全級相関名         口信用金庫         支店名         本店           相目         普通         口座番号         114567           変取人氏名         汁がワンゲ         一座番号         114567           変取人氏名         汁がワンゲ         一座番号         114567           変取人氏名         汁がワンゲ         一座番号         114567           変取人氏名         1000-PH28-18/100         当方自担         1000-PH28-18/100           この日本日本日本日本日本日本日本日本日本日本日本日本日本日本日本日本日本日本日本                                                                                                    | ▶<br>総合振込 → 給与・)            |                                                                                                    | 盐 → <u>WEB承認</u> 第                                                                     | <u> 終務</u> → <u>外部ファイル登録</u> |          |
| EDI情報 EDI情報 EDI情報 U00000002 金雄機関名 ロロ(信用金庫 支店名 本店  H目 書通 ロロ信用金庫 支店名 本店  H目 書通 ロロ信用金庫 支店名 本店  H目 書通 ロロ信用金庫 支店名 本店  H目 書通 ロロ信用金庫 予数料 当方負担 CrossRdustryRemittanceAdvice> COREschargedDocumentContext> CDRF+TradsSettlementContext> COREschargedDocumentContext> COREschargedDocumentContext> COREschargedDocumentContext> COREschargedDocumentContext> COREschargedDocumentContext> COREschargedDocumentContext> COREschargedDocumentContext> COREschargedDocumentContext> COREschargedDocumentContext> CORESchargedDocumentContext> COREschargedDocumentContext> COREschargedDocumentContext> COREschargedDocumentContext> COREschargedDocumentContext> COREschargedDocumentContext> CORESchargedDocumentContext> CORESchargedDocumentContext> CORESchargedDocumentContext> CORESchargedDocumentContext> CORESchargedDocumentContext> CORESchargedDocumentContext> CORESchargedDocumentContext> CORESchargedDocumentContext> CORESchargedDocumentContext> CORESchargedDocumentContext> CORESchargedDocumentContext> CORESchargedDocumentContext> CORESchargedDocument> CAssociatedCIReferencedDocument> CAssociatedCIReferencedDocument> CAssociatedCIReferencedDocument> CAssociatedCIReferencedDocument> CAssociatedCIReferencedDocument> CAssociatedCIReferencedDocument> COREScharTeatContext COREScharTeatContext                                                                                                    |                             |                                                                                                    |                                                                                        | ホーム > 振込・口座振替 > 外部           | 『ファイル登録  |
| EDI情報を表示しています。<br>明細信報  明細信報  900000002  全強機関名   0口信用金庫   支店名   本店  1114567  変取人氏名   ソガガフンゲ  5000 円   手数料   当方負担  5000 円   手数料   当方負担  5000 円   「数料 114567  5000 円   「数料 114567  5000 円  5000 円 15000 000/2ssueDateTime> 5000 円 5000 000/2ssueDateTime> 5000 円 5000 000/2ssueDateTime> 5000 円 5000 000/2ssueDateTime> 5000 円 5000 000/2ssueDateTime> 5000 000/2ssueDateTime> 5000 000000/2ssueDateTime> 5000 0000/2ssueDateTime> 5000 000000/2ssueDateTime> 5000 000000/2ssueDateTime> 5000 000000/2ssueDateTime> 5000 000000 5000 000000/2ssueDateTime> 5000 000000 5000 000000 5000 000000 5000 00000 5000 000000 5000 000000 5000 00000 5000 00000 5000 00000 5000 0000 5000 00000 5000 0000 5000 0000 5000 0000 5000 0000 5000 0000 5000 0000 5000 0000 5000 0000 5000 0000 5000 0000 5000 0000 5000 0000 5000 0000 5000 0000 5000 0000 5000 0000 5000 0000 5000 0000 5000 0000 5000 0000 5000 0000 5000 5000 0000 5000 5000 0000 5000 5000                                                                                                    | EDI情報                       |                                                                                                    |                                                                                        | > 持込受付                       | t> 拡張EDI |
| 明確電号 00000002          金融機関名       □□信用金庫       支店名       本店         料目       普通       □屋電号       1114567         愛取人氏名       シオカアフンジ       手数料       当方負担         湖込金額       3.000 円       手数料       当方負担         ばCrossIndustryRemittanceAdvice>           くCrossIndustryRemittanceAdvice>           くCrossIndustryRemittanceAdvice>           くCrossIndustryRemittanceAdvice>           くCrossIndustryRemittanceAdvice>           くCIRExchangedDocumentContext> <dsuperciritadeparty> <dsuperciritadeparty> <dsuperciritadeparty> <dsuperciritadeparty> <dsuperciritadeparty> <dsuperciritadeparty> <dsuperciritadecireferenceddocument> <dsuperciritadecireferenceddocument> <dsuperciritadecireferenceddocument> <dsuperciritadecireferenceddocument> <dsuperciritade erty=""></dsuperciritade></dsuperciritadecireferenceddocument></dsuperciritadecireferenceddocument></dsuperciritadecireferenceddocument></dsuperciritadecireferenceddocument></dsuperciritadeparty></dsuperciritadeparty></dsuperciritadeparty></dsuperciritadeparty></dsuperciritadeparty></dsuperciritadeparty>                                                                                                    | EDI情報を表示していま<br>明細情報        | たす。                                                                                                    |                                                                                        |                              |          |
| ☆翻機開名 □□信用金糠 □□信用金糠 □正確考 □14567<br>和日   100 円   12番号   114567<br>短込金額   3000 円   14数1   3方負担<br>1000 円   100 円   15数1   3方負担<br>1000 円   100 円   15数1   3方負担<br>100 円   100 円   15数1   5542   5555 	 5555 	 5555 	 5555 	 5555 	 5555 	 5555 	 5555 	 5555 	 5555 	 5555 	 5555 	 5555 	 5555 	 5555 	 5555 	 5555 	 5555 	 5555 	 5555 	 5555 	 5555 	 5555 	 5555 	 5555 	 5555 	 5555 	 5555 	 5555 	 5555 	 5555 	 5555 	 5555 	 5555 	 5555 	 5555 	 5555 	 5555 	 5555 	 5555 	 5555 	 5555 	 5555 	 5555 	 5555 	 5555 	 5555 	 5555 	 5555 	 5555 	 5555 	 5555 	 5555 	 5555 	 5555 	 5555 	 5555 	 5555 	 5555 	 5555 	 5555 	 5555 	 5555 	 5555 	 5555 	 5555 	 5555 	 5555 	 5555 	 5555 	 5555 	 5555 	 5555 	 5555 	 5555 	 5555 	 5555 	 5555 	 5555 	 5555 	 5555 	 5555 	 5555 	 5555 	 5555 	 5555 	 5555 	 5555 	 5555 	 5555 	 5555 	 5555 	 5555 	 5555 	 5555 	 5555 	 5555 	 5555 	 5555 	 5555 	 5555 	 5555 	 5555 	 5555 	 5555 	 5555 	 5555 	 5555 	 5555 	 5555 	 5555 	 5555 	 5555 	 5555 	 5555 	 5555 	 5555 	 5555 	 5555 	 5555 	 5555 	 5555 	 5555 	 5555 	 5555 	 5555 	 5555 	 5555 	 5555 	 5555 	 5555 	 5555 	 5555 	 5555 	 5555 	 5555 	 5555 	 5555 	 5555 	 5555 	 5555 	 5555 	 5555 	 5555 	 5555 	 5555 	 5555 	 5555 	 5555 	 5555 	 5555 	 5555 	 5555 	 5555 	 5555 	 5555 	 5555 	 5555 	 5555 	 5555 	 5555 	 5555 	 5555 	 5555 	 5555 	 5555 	 5555 	 5555 	 5555 	 5555 	 5555 	 5555 	 5555 	 5555 	 5555 	 5555 	 5555 	 5555 	 5555 	 5555 	 5555 	 5555 	 5555 	 5555 	 5555 	 5555 	 5555 	 5555 	 5555 	 5555 	 5555 	 5555 	 5555 	 5555 	 5555 	 5555 	 55555 	 55555 	 55555 	 55555 	 55555 	 55555 	 55555 	 55555 	 555555                                                                                                    | 明細番号                        | 000000002                                                                                                    |                                                                                        |                              |          |
| 科目通通回番号114667宮双人氏名ジカワング手数利当方角垣加込金額S00 円手数利当方角垣広公本語のはオントールにおしていたいたいしていたいたいしていたいたいしていたいたいしていたいたいしていたいたいたいた                                                                                                    | 金融機関名                       | 口口信用金庫                                                                                                    | 支店名                                                                                    | 本店                           |          |
| 受取人民名                                                                                                    | 科目                          | 普通                                                                                                    | 口座番号                                                                                   | 1114567                      |          |
| 15.2金額 2000 円      15.2      10.00 円     10.00 円     10.00 H     10.00 H     10                                                                                                    | 受取人氏名                       | シナガワフシケ                                                                                                    |                                                                                        |                              |          |
| CrossIndustryRemittanceAdvice><br>(CIRExchangedDocumentContext><br>(D)R-H28-13/JD><br>(EsueDateTime>2017-01-23T00.00.00//IssueDateTime><br>(/OIRExchangedDocumentContext)<br>(CIRHTradeSettlementPayment><br>(SpecifiedCIRHSupplyChainTradeSettlement><br>(PayerCITradeParty)<br>(D)9010601021385/JD><br>(/PayerCITradeParty)<br>(/SpecifiedCIRHSupplyChainTradeSettlement><br>(/CIRHTradeSettlementPayment)<br>(CIRTSupplyChainTradeTransaction><br>(AssociatedCIReferencedDocument)<br>(SsuerAssignedID)-H27-12-1(/IssuerAssignedID)<br>(/AssociatedCIReferencedDocument)<br>(SuerAssignedID)-H27-12-2(/IssuerAssignedID)<br>(/OIRTSupplyChainTradeTransaction><br>(CIRTSupplyChainTradeTransaction><br>(CIRTSupplyChainTradeTransaction><br>(CIRTSupplyChainTradeTransaction><br>(/OIRTSupplyChainTradeTransaction><br>(/OIRTSupplyChainT | 振込金額                        | 3,000円                                                                                                    | 手数料                                                                                    | 当方負担                         |          |
| XMLファイル上に設定されていた<br>EDI情報を表示します。                                                                                                    | EDII情報                      | <ul> <li></li> <li></li> <li><th>Settlement&gt;<br/>Settlement&gt;<br/>leSettlement&gt;<br/>ent&gt;<br/>1n&gt;<br/>&gt;<br/>ent&gt;<br/>2not&gt;<br/>n&gt;</th><th>(D&gt;</th><th></th></li></ul> | Settlement><br>Settlement><br>leSettlement><br>ent><br>1n><br>><br>ent><br>2not><br>n> | (D>                          |          |
|                                                                                                    | XMLファ-<br>EDI情報を            | イル上に設定されてい<br>さ表示します。                                                                                                    | 大Webサル上<br>いた                                                                          | における各コンテンツは、著作権によって保護        | 渡されています。 |

## 2. 入出金明細照会

(1) 画面遷移

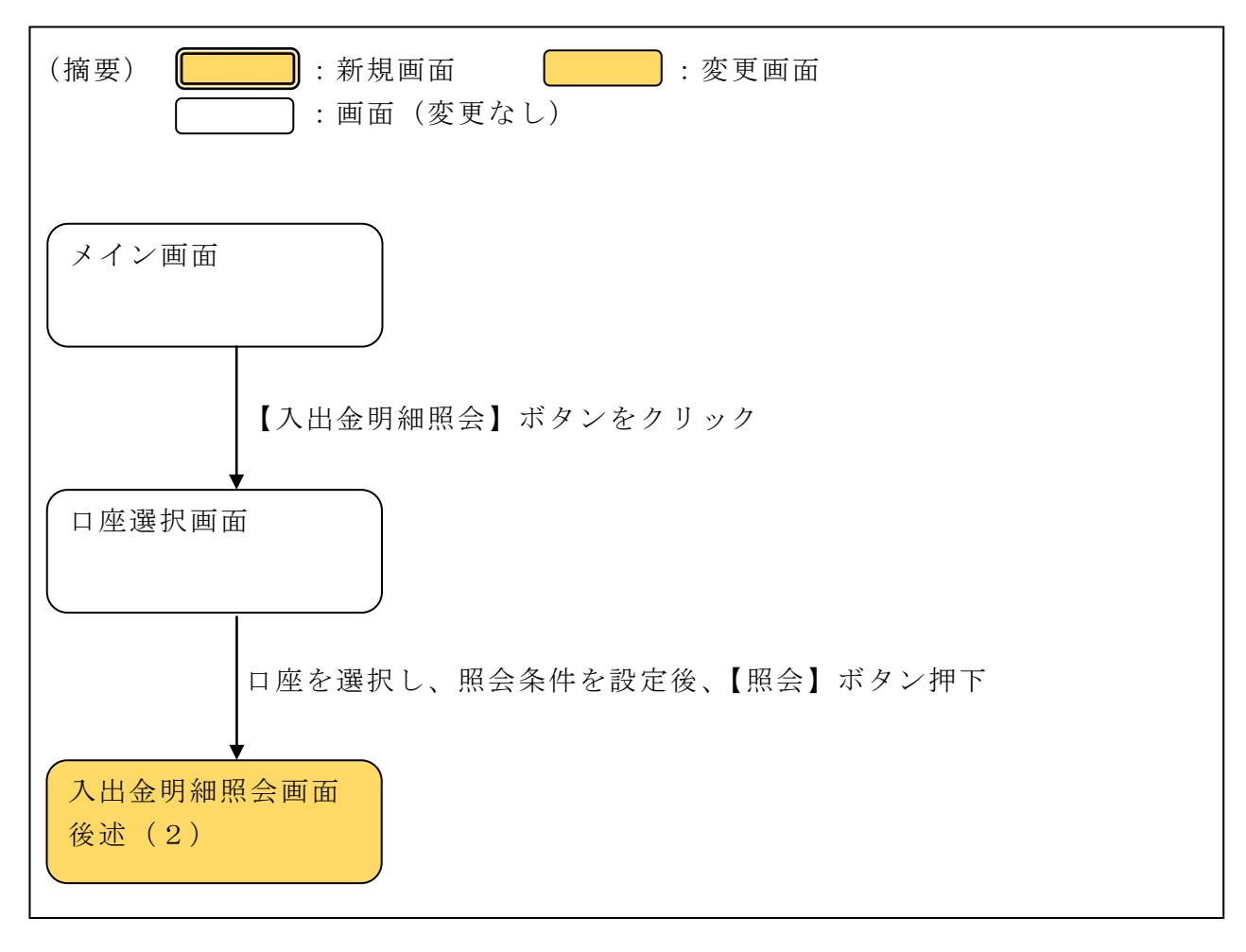

(2) 画面イメージ

|                                                                                                    | 自金庫                                                                                                    |                                                                                                    |                                                   |                                                                                                    | (                                                                                                    | ○○信用翁                                                                                             | 全庫 WEB-FB 操作                                                       |                                                                                    |                                       |
|----------------------------------------------------------------------------------------------------|----------------------------------------------------------------------------------------------------|----------------------------------------------------------------------------------------------------|---------------------------------------------------|----------------------------------------------------------------------------------------------------|----------------------------------------------------------------------------------------------------|---------------------------------------------------------------------------------------------------|--------------------------------------------------------------------|------------------------------------------------------------------------------------|---------------------------------------|
| うこそ <b>大崎商事</b> 稼                                                                                                    | 儀 2003/4/13                                                                                                    | ) 11:00 ログイン(                                                                                                    | (前回 2003                                          | 3/4/11 13                                                                                                    | 3:57)                                                                                                    |                                                                                                   | ログア                                                                | יסו אלי                                                                            | -                                     |
| <mark>イン</mark> 振込・ロ                                                                                                    | □座振替│₹                                                                                                    | 手数料照会                                                                                                    | 契約情報                                              | 報登録·                                                                                                    | 「照会│明紙                                                                                                    | 晴報登                                                                                               | 録・照会│管理                                                            | 機能                                                                                 |                                       |
| <u> もに</u> 会→入                                                                                                    | 人出金明細                                                                                                    | 照会 →取                                                                                                    | 引状況照                                              | 四会 )                                                                                                    | ・ <u>ディレード</u> 朝                                                                                                    | 長票照会                                                                                              |                                                                    |                                                                                    |                                       |
| し出金明細照                                                                                                    | 余                                                                                                    |                                                                                                    |                                                   |                                                                                                    |                                                                                                    |                                                                                                   | ホーム > メイン<br>> 口座選択                                                | / > 入出金明細照到<br>> <mark>入出金明細照子</mark>                                              |                                       |
| 全業情報                                                                                                    |                                                                                                    |                                                                                                    |                                                   |                                                                                                    | □座情報                                                                                                    |                                                                                                   |                                                                    |                                                                                    |                                       |
| 企業名                                                                                                    | 1                                                                                                    | 会社                                                                                                    | un-M                                              |                                                                                                    | 契約店                                                                                                    | 浩甫                                                                                                | 科目                                                                 | □座番号                                                                               |                                       |
| オサキシヨウシ゛                                                                                                    |                                                                                                    | 0000000010                                                                                                    |                                                   |                                                                                                    | 012 大崎駅前                                                                                                    | 访支店                                                                                               | 普通                                                                 | 1234567                                                                            |                                       |
| 日付                                                                                                    |                                                                                                    | お取引内容                                                                                                    |                                                   | おま                                                                                                    | 2払金額                                                                                                    | đ                                                                                                 | 照云和111-11-2000<br>济則金額                                             | 水城、木城ユスラン<br>お預り残高<br>15.00                                                        | C L                                   |
| 2003年08月05日                                                                                                    | 電                                                                                                    | 電気代                                                                                                    |                                                   |                                                                                                    | 5 000円                                                                                                    | 5,000円                                                                                            |                                                                    | 15.00                                                                              |                                       |
|                                                                                                    |                                                                                                    |                                                                                                    |                                                   |                                                                                                    | 0,0001 1                                                                                                    |                                                                                                   |                                                                    |                                                                                    | 円                                     |
| 2003年08月05日                                                                                                    | 」<br>ガ.                                                                                                    | ス代                                                                                                    |                                                   |                                                                                                    | 4,000円                                                                                                    |                                                                                                   |                                                                    | 11,00<br>1から2件,                                                                    | 0円<br>0円<br>/2件                       |
| 2003年08月05日<br>明細のダウンロー<br>上ii                                                                                                    | ード等を行う:<br>記明細を印扉                                                                                                    | 、<br>ス代<br>場合は、各ポジ<br>洲                                                                                                    | タンを押し <sup>・</sup><br>CS\                         | てください                                                                                                    | 0,000円<br>4,000円<br>1。<br>諸細をダウンロー                                                                                                    | - 14                                                                                              | 全銀フォ                                                               | 11,00<br>1から2件。<br>- マット形式で                                                        | 0円<br>0円<br>72(件                      |
| 2003年08月05日<br>明細のダウンロー<br>上調                                                                                                    | ード等を行う:<br>記明細をUF場<br>ED場J(PDF)                                                                                                    | 「ス代<br>場合は、各ボジ<br>別                                                                                                    | タンを押し <sup>-</sup><br>CSV                         | てくださし<br>V形式で明<br>CSV                                                                                                    | 4,000円<br>4,000円<br>1。<br>1.<br>「ファイル」                                                                                                    | - ۴                                                                                               | 全銀フォ<br>明細を<br><b>全銀フ</b> オ                                        | 11,00<br>1から2件。<br>- マット形式で<br>ダウンロード<br>7ォーマット                                    | 0円<br>0円<br>72代                       |
| 2003年08月05日<br>明細のダウンロー<br>上調<br>マイクロ<br>明細                                                                                        | <ul> <li>ード等を行う</li> <li>記明細を印刷</li> <li>ビロ刷(PDF)</li> <li>コンフト「Mone<br/>編金取り込え</li> </ul>                                                                                                    | は、各ボジ<br>調<br>ey」に<br>;                                                                                                    | タンを押し <sup>・</sup><br>CS\                         | てください<br>V形式で印<br><u>CS</u> V<br>提携会<br>明細?                                                                                                    |                                                                                                    | -  *                                                                                              | 全銀フォ・<br>明細を<br><u>全銀</u> フ<br>XML形<br>ダウ                          | 11,00<br>1から2件。<br>ジウンロード<br>2ォーマット<br>式で明細を<br>1ンロード                              | 0円<br>0円<br>/2(件                      |
| 2003年08月05日<br>明細のダウンロー<br>上i<br>マイクロ<br>明i<br>Mon                                                                                 | <ul> <li>ード等を行う</li> <li>記明細を印刷</li> <li>印刷(PDF)</li> <li>ロソフト「Mone<br/>舗細を取り込え</li> <li>neylこ取り込え</li> </ul>                                                                                                    | は、各ボジ<br>調<br>ey」IC<br>た                                                                                                    | タンを押し<br>CS\<br><br><br><br><br><br><br><br>      | てください<br>V形式で印<br><br>                                                                                                    |                                                                                                    | - 12                                                                                              | 全銀フォ・<br>明細を<br>XML形<br>ダウ<br>XMLJ                                 | 11,00<br>1から2件,<br>ゴから2件,<br>ジウンロード<br>2ォーマット<br>式で明細を<br>1ンロード<br>2ォーマット          | 0円<br>0円<br>/2件                       |
| 2003年08月05日         明細のダウンロ・         上i         マイクに         明         Mor         株の処理を行う場         オオサキショウジ         は、2003年08月05日 | ード等を行う<br>記明細を印扉<br>E印刷(PDF)<br>ロンフト「Mone<br>描を取り込む<br>neylこ取り込<br>場合は、各サ                                                                                                    | は、<br>は、<br>各ボジ<br>副<br>ey」に<br>う<br>ま<br>・<br>・<br>・<br>、<br>た<br>・<br>、<br>名<br>ボジ<br>・<br>、<br>の<br>、<br>の<br>ボジ<br>・<br>、<br>の<br>、<br>の<br>、<br>、<br>、<br>、<br>の<br>、<br>の<br>、<br>の<br>、<br>の<br>、<br>、<br>の<br>、<br>の<br>、<br>、<br>、<br>、<br>、<br>、<br>の<br>、<br>、<br>、<br>、<br>、<br>、<br>、<br>の<br>、<br>、<br>の<br>、<br>の<br>、<br>、<br>、<br>の<br>、<br>、<br>の<br>、<br>、<br>、<br>の<br>、<br>、<br>、<br>、<br>、<br>、<br>、<br>の<br>、<br>、<br>、<br>、<br>、<br>、<br>、<br>、<br>、<br>、<br>、<br>、<br>、 | タンを押し<br>CS<br>を押してくが<br>総合振込                     | てくださし<br>V形式で明<br><br>現機部<br>携会計レ<br>ださい。                                                                                                    |                                                                                                    | -ド<br>:<br>:<br>:<br>:<br>:<br>:<br>:<br>:<br>:<br>:<br>:<br>:<br>:<br>:<br>:<br>:<br>:<br>:<br>: | 全銀フォ<br>明細を<br><u>全銀</u> フ<br>XML形<br>ダウ<br>XMLフ                   | 11,00<br>1から2件,<br>ゴから2件,<br>ダウンロード<br>フォーマット<br>式で明細を<br>ジレード<br>フォーマット           |                                       |
| 2003年08月05日<br>明細のダウンロ・<br>上<br>マイクロ<br>明<br><b>他の処理を行う</b> 場<br>オオサキシヨウジ<br>(会社コード:0000                                           | ード等を行う 記明細を印刷 ビロルフト「Mone<br>諸田を取り込む neylこ取り込む 物合は、各り 0000010)                                                                                                    | は、谷木2<br>・場合は、谷木2<br>削<br>ey」に<br>・<br>・<br>・<br>・<br>・<br>・<br>・<br>・<br>・<br>・<br>・<br>・<br>・                                                                                                    | タンを押し<br>CS<br>を押してく<br>総合振込                      | てください<br>V形式で明<br><br>提携会<br>明細記<br>!携会計ン<br>ださい。<br>、都                                                                                                    |                                                                                                    | - <sup> </sup>                                                                                    | 全銀フォ<br>明細を<br><b>全銀</b><br>XML形<br>ダウ<br>XMLフ                     | - マット形式で<br>ダウンロード<br>フォーマット<br>式で明細を<br>ルンロード<br>フォーマット                           |                                       |
| 2003年08月05日<br>明細のダウンロ・<br>上<br>マイクに<br>明<br>Mor<br>林ガサキシヨウジ<br>(会社コード:0000                                                        | ード等を行う 記明細を印刷 日ンフト「Monu<br>舗密を取り込え neylこ取り込え 0000010)                                                                                                    | は、代<br>・場合は、各ボジ<br>削<br>ey」に<br>・<br>・<br>・<br>・<br>・<br>・<br>・<br>・<br>・<br>・<br>・<br>・<br>・                                                                                                    | タンを押し<br>CSV                                      | てくださし<br>V形式で明<br><br><br><br><br><br><br><br><br><br><br><br><br><br><br><br>- ~<br>- ~<br>- ~ | 0.000円           4,000円           1。           脂細をダウンロー           /ファイル           パファイル           注計ソフトに           注計ソフトに           注計ソフトに           変取り込む           /フトに取り込む           クトに取り込む           /アトに、           /フトに、           /アトーで、 | -ド<br>;<br>給与・賞・                                                                                  | 全銀フォ<br>明細を<br>全銀<br>XML形<br>ダロ<br>XMLフ                            | 11,00<br>1から2件,<br>1から2件,<br>7ォーマット<br>式で明細を<br>ルロード<br>7ォーマット<br>スで明細を<br>ルロード    |                                       |
| 2003年08月05日<br>明細のダウンロ・<br>上<br>マイクに<br>明<br>Mor<br>他の処理を行う場<br>オオサキシヨウジ<br>(会社コード:0000                                            | ード等を行う 記明細を印刷 日本(PDF) 日、フト「Monulation (PDF) 日、フト「Monulation (PDF) 日、フト「Monulation (PDF) 日、マノフト「Monulation (PDF) 日、マノフト(PDF) 日、マノフト(PDF) 日、マノフト(PDF) | は、各ボジ<br>朝<br>eyJIC<br>が<br>たービスボタンペ<br>な<br>ML                                                                                                    | タンを押し<br>CSN<br>を押してく<br>総合振込<br>Lフォ<br>フォー       | てくださし<br>V形式で明<br><br>- マ ツ                                                                                                    | 1.000円           4,000円           1/ファイル           パファイル           注計ソフトに<br>を取り込む:           ノフトに取り込む           クトに取り込む           ウトに取り込む           ウトに取り込む           ウトのダ い                                                                    | -ド<br>給与・賞-<br>ダウン<br>クンロ                                                                         | 全銀フォ・<br>明細を<br>全銀:<br>XML形<br>ダウ<br>XML7<br>5振込<br>(ロードす<br>ード可能明 | 11,00<br>1から2件,<br>ゴから2件,<br>フォーマット<br>スで明細を<br>パロード<br>フォーマット<br>フォーマット           | · · · · · · · · · · · · · · · · · · · |
| 2003年08月05日<br>明細のダウンロ・<br>上<br>マイクに<br>明<br>Mor                                                                                   | <ul> <li>ード等を行う</li> <li>記明細を印刷</li> <li>ビロ刷(PDF)</li> <li>ロソフト「Moning</li> <li>縮密を取り込れ</li> <li>neylこ取り込れ</li> <li>00000010)</li> </ul>                                                                                                    | は、各ボジ<br>調<br>eyJに<br>う<br>ジ<br>エービスボタンペ<br>エービスボタンペ<br>のみま                                                                                                    | タンを押し<br>CS<br>を押してく<br>総合振込<br>Lフォ<br>フォー<br>表示し | てください。<br>V形式で明<br><br>提携細<br>携会計ル<br>ださい。<br>都<br>トーマ ま                                                                                                    |                                                                                                    | -ド<br>給与・賞・<br>ダウンロ                                                                               | 全銀フォ<br>明細を<br>全銀<br>XML形<br>ダウ<br>XML<br>5振込<br>- レードす<br>ード可能明   | 11,00<br>1から2件,<br>1から2件,<br>フォーマット<br>スで明細を<br>ルロード<br>フォーマット<br>フォーマット<br>フォーマット | ····································· |

以 上